### TUTORIEL www.intratone.info

Zelfleren per appartement maakt het mogelijk om de badges van bewoners in hun respectieve appartementen te registreren. Door hun fiche op de intercom te selecteren en vervolgens hun badge voor de lezer te houden, wordt deze geregistreerd op intratone.info. Het wordt gekoppeld aan een openingsautorisatie op het paneel waar het is gepresenteerd.

Let op: Zonder voorafgaande training is het niet mogelijk om de deur van buitenaf te openen. Er zijn twee oplossingen om toegang tot het gebouw te verlenen:

- Door een toetsenbordcode, tijdelijk of permanent achter te laten
- Door een vrije toegangstijdzone voor alle compatibele MIFARE-badges. Raadpleeg de handleidingen voor meer informatie over codes en toegangstijdzones.

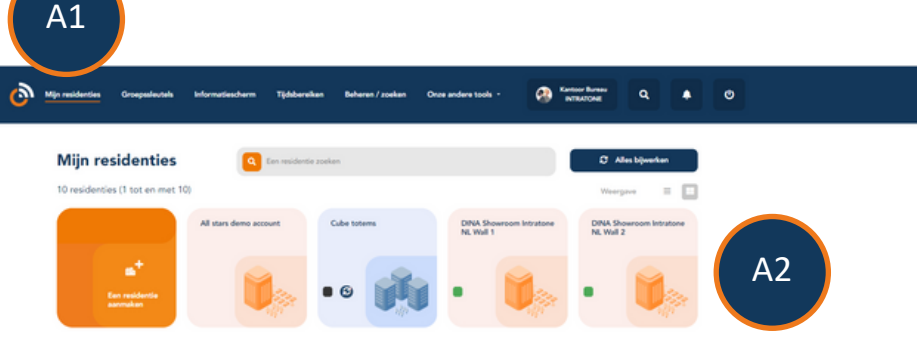

| A1 | Ga naar de beheersite <u>www.intratone.info</u> en klik op het tabblad<br>"Mijn residenties". |
|----|-----------------------------------------------------------------------------------------------|
| A2 | Selecteer de residentie waar u de optie wilt activeren.                                       |

# Activering van zelfleren per appartement

## Activering van zelfleren per appartement

|                   | Mijn residenties Groepssleutels Informatiesc                   | cherm Tijdsbereiken Ben. | nen Onze andere tools - | Kantoor Bureau<br>INTRATONE | ۹ 🔺 ७      |  |  |  |  |
|-------------------|----------------------------------------------------------------|--------------------------|-------------------------|-----------------------------|------------|--|--|--|--|
| е<br>С Каг<br>О – | - Terug naar mijn residenties<br>ntoordeur<br>Toecano en hardv | + Ausmaken               | Importeren              | Exporteren                  | Weercave = |  |  |  |  |
| 0                 | Research Research                                              | A3                       |                         |                             |            |  |  |  |  |
|                   | A3 Clique op de intercom waar u de optie wilt activeren.       |                          |                         |                             |            |  |  |  |  |
|                   | Buitentoegang                                                  |                          |                         |                             |            |  |  |  |  |
|                   | Naam van de toegang                                            | Intratone Nederland      |                         |                             |            |  |  |  |  |
|                   | 27-X007-NL                                                     | Intercom met knop        | v                       | De intercom configurere     | en         |  |  |  |  |
|                   | Aangesloten op de centrale                                     | Kantoordeur Intratone    |                         | De centrale configurere     | m          |  |  |  |  |
|                   | De etikethouder(s) definiëren                                  |                          |                         | Configureren                |            |  |  |  |  |
|                   | Słeutelikiuis programmeren Słeutelikiuis programmeren          |                          |                         |                             |            |  |  |  |  |
|                   | De centrale configureren                                       |                          |                         |                             |            |  |  |  |  |
|                   | A4 Clique op "De Centrale configureren".                       |                          |                         |                             |            |  |  |  |  |
| ļ                 | CONNECT.IT                                                     |                          |                         | Connector 1                 |            |  |  |  |  |
|                   | CONNECT-                                                       |                          | 2090139020              | A5                          |            |  |  |  |  |
| l                 | 0 Connect.iT                                                   |                          | De                      | alarmen beheren 🦯           | L          |  |  |  |  |

A5 Klik vervolgens op "Configureer mij" op de gewenste intercom.

### Activering van zelfleren per appartement

Configuratie van connector nr. 1

Configuratie van het paneel

| Voorvoegsel                                                    |                                                                                              |  |  |  |
|----------------------------------------------------------------|----------------------------------------------------------------------------------------------|--|--|--|
| Gemeenschappelijk doorkiesnummer                               |                                                                                              |  |  |  |
| Openen van de deur bij afwezigheid van een GSM-netwerk         | Ja 🖲 Nee 🔿                                                                                   |  |  |  |
| Controleduur                                                   | 0                                                                                            |  |  |  |
| Aantal beltonen                                                | 3                                                                                            |  |  |  |
| Activeren van gesproken berichten                              | 2                                                                                            |  |  |  |
| Gesproken bericht bij presenteren van een badge                | 2                                                                                            |  |  |  |
| Activatie van de audiocommunicatie                             | Ja 🔿 Nee 🖲                                                                                   |  |  |  |
| Activatie van de videocommunicatie                             | Ja 🔿 Nee 🛞                                                                                   |  |  |  |
| Luidsprekervolume                                              | () () () () () () () () () () () () () (                                                     |  |  |  |
| Standaard toetsenbordbediening                                 | Invoeren van een code voor het toetsenbord (standaard) 🗸                                     |  |  |  |
| De modus Registratie ter plaatse activeren in de appartementen | Meer informatie: klik hier                                                                   |  |  |  |
|                                                                | A6 Let op als u deze registratie ter plaatse activeert, openen alle badges de toegangsdeuren |  |  |  |
|                                                                |                                                                                              |  |  |  |
| Registreren Standaard                                          |                                                                                              |  |  |  |

Vink de optie "De modus Registratie ter plaatse activeren in de appartementen" aan. Vergeet niet om op te slaan en de residentie bij te werken.

A6

In een residentie met zowel buiten- als binnen toegangen raden we aan om zelfleren alleen te activeren op de binnenintercoms, maar niet op de buitenintercoms.

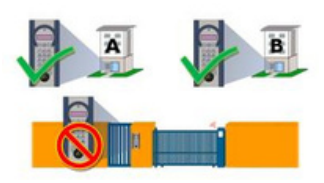

#### **TIJDENS DE LEERPERIODE**

Vrije toegang voor alle badges: om toegang tot de residentie van buitenaf mogelijk te maken tijdens de zelflerende periode, kan de toegang worden toegestaan voor alle houders van compatibele Mifare-badges.

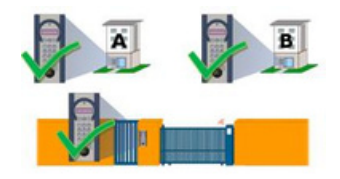

#### **LEERFASE VOORBIJ**

Stap 1: Autorisaties - Nadat alle badges zijn geregistreerd op hun respectieve toegangen, zullen twee autorisaties worden aangemaakt: de autorisatie voor groep A van bewonersbadges en die voor groep B van bewonersbadges. Voeg vervolgens de gemeenschappelijke toegangen toe aan elke autorisatie.

**Stap 2:** Verwijderen van vrije toegang voor alle badges - Om alleen toegang te verlenen aan badges die zijn geregistreerd op de beheerswebsite, verwijder de vrije toegangsperiode.

**Stap 3:** Uitschakelen van de zelflerende functie per appartement op het bedieningspaneel.

**Stap 4:** Hardware-update - Na de update kunnen alleen geregistreerde badges toegang krijgen tot de residentie en de gebouwen.

#### Er is een nieuwe intercom geïnstalleerd in uw residentie.

U heeft badges die nog niet zijn geregistreerd op deze nieuwe intercom. Een eenvoudige procedure zal ons in staat stellen uw badges definitief te registreren. Volg hiervoor de volgende drie stappen:

volg mervoor de volgende dhe stappen.

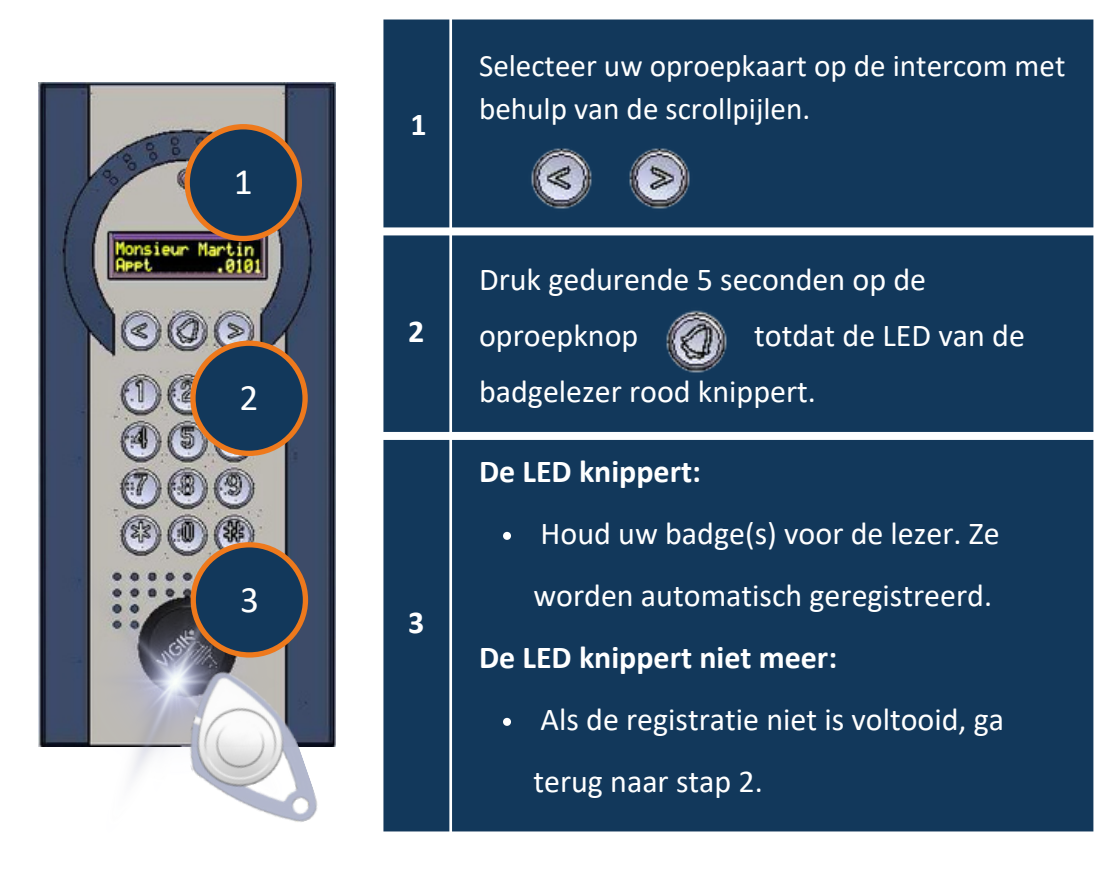

Het stempel van uw installateur

Het stempel van uw beheerder